# AIDE À L'INSTALLATION DE l'EPUB3 Flex Picture Ebook

| SUR IPAD                                                                  | 2  |
|---------------------------------------------------------------------------|----|
| Avec quel lecteur profiter au mieux de cet EPUB3 ?                        | 2  |
| Quelles sont les versions minimums nécessaire à l'installation sur iPad ? | 2  |
| Pour télécharger l'EPUB3                                                  | 2  |
| Réglages sur iPad                                                         | 3  |
| Régler la taille du texte                                                 | 3  |
| Important                                                                 | 3  |
| Il est préférable de sortir de l'EPUB3 et d'y revenir.                    | 4  |
| SUR ORDINATEUR                                                            | 5  |
| Avec quel lecteur profiter au mieux de cet EPUB3 ?                        | 5  |
| Pour télécharger l'EPUB3                                                  | 5  |
| Réglages sur Thorium                                                      | 6  |
| Langue                                                                    | 6  |
| Augmenter la taille du texte                                              | 7  |
| Réglages à ne pas toucher                                                 | 8  |
| Réglages sur Livres (mac)                                                 | 8  |
| Mode paysage                                                              | 8  |
| Réglages à ne pas toucher                                                 | 9  |
| Problèmes courants                                                        | 9  |
| SUR TABLETTE ANDROID                                                      | 10 |
| Avec quel lecteur profiter au mieux de cet EPUB3 ?                        | 10 |
| Pour télécharger l'EPUB3                                                  | 10 |
| Réglages sur Reasily                                                      | 10 |
| Si vous constatez des bugs                                                | 11 |
|                                                                           |    |

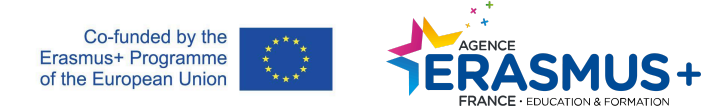

## SUR IPAD

Avec quel lecteur profiter au mieux de cet EPUB3 ?

- Avec l'application *Livres* (déjà installés directement sur vos appareils)
- Avec l'application *Thorium* sur PC ou MAC À télécharger <u>ICI</u>. (*mis à jour 04/04/2024 avec la version sans pages blanches*)

Quelles sont les versions minimums nécessaire à l'installation sur iPad ?

iPad mini 2 - 12.5.1

iPad air 2 - 13.2.3

iPad min 4 - 13.1.1

#### Pour télécharger l'EPUB3

- Double cliquer sur le fichier
- Sur l'écran apparait ce message :

| Télécharger + Associer d'autres applications      Utiliser l'une des applications ci-dessous pour ouvrir ou modifier cet élément      Suggestions d'applications tierces      Cloud ePub Reader      ZIP Extracteur      CloudConvert | Télécharger + Associer d'autres applications  Utiliser l'une des applications ci-dessous pour ouvrir ou modifier cet élément  Suggestions d'applications tierces  Cloud ePub Reader  ZIP Extracteur  CloudConvert |                       | Aucun ap             | berçu d   | isponible.           |           |          |
|----------------------------------------------------------------------------------------------------|----------------------------------------------------------------------------------------------------|-----------------------|----------------------|-----------|----------------------|-----------|----------|
| Utiliser l'une des applications ci-dessous pour ouvrir ou modifier cet élément<br>Suggestions d'applications tierces<br>Cloud ePub Reader <b>ZIP Extracteur CloudConvert</b>                                                          | Utiliser l'une des applications ci-dessous pour ouvrir ou modifier cet élément<br>Suggestions d'applications tierces<br>Cloud ePub Reader 😭 ZIP Extracteur 🐟 CloudConvert                                         | <b></b>               | Télécharger          | + As      | socier d'autres appl | ications. |          |
| Utiliser l'une des applications ci-dessous pour ouvrir ou modifier cet élément Suggestions d'applications tierces Cloud ePub Reader  ZIP Extracteur  CloudConvert                                                                     | Utiliser l'une des applications ci-dessous pour ouvrir ou modifier cet élément<br>Suggestions d'applications tierces<br>Cloud ePub Reader 🜍 ZIP Extracteur 🐟 CloudConvert                                         |                       |                      |           |                      |           |          |
| 📕 Cloud ePub Reader 📑 ZIP Extracteur 🧑 CloudConvert                                                                                                    | 📕 Cloud ePub Reader 🎒 ZIP Extracteur 💩 CloudConvert                                                                                                    | Litiliser l'une d     | les applications ci- | dessous p | our ouvrir ou mod    | ifier cel | télément |
|                                                                                                    |                                                                                                    | Suggestions d'applica | ations tierces       |           |                      |           |          |

• Cliquer sur télécharger

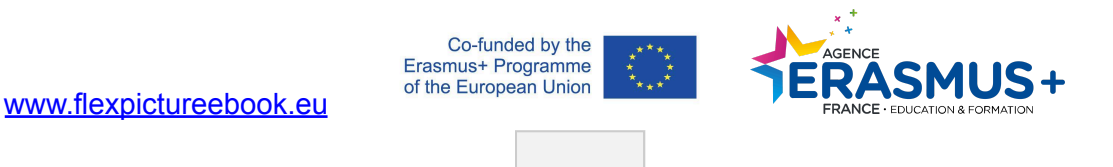

- Le téléchargement se lance automatiquement
- Vous pourrez retrouver le fichier dans le dossier téléchargement de votre iPad et vous pourrez le copier dans un dossier personnel si vous souhaitez.
- Pour ouvrir le livre, il suffit ensuite de cliquer dessus. Il est même possible qu'il s'ouvre automatiquement.

#### Réglages sur iPad

Régler la taille du texte

- Cliquer sur Thèmes et réglages
- Cliquer sur le grand « A » qui permet d'augmenter la taille du texte autant de fois que nécessaire pour avoir un affichage pleine page :

| Thèmes et réglages<br>Original Options > |   | - |   | × |
|------------------------------------------|---|---|---|---|
| А                                        | А |   | E | 0 |
|                                          |   |   |   |   |

Important

Notre EPUB3 est une innovation. Ludovic Bal, qui les programme, insère des codes pour les fonctionnalités qui peuvent parfois avoir des interférences avec certains paramètres des lecteurs.

Ainsi, le thème doit TOUJOURS rester Original.

|                       |             | -  | Carron h | XA          |    |
|-----------------------|-------------|----|----------|-------------|----|
| Thèmes<br>Original Op | et réglages |    |          |             | ×  |
|                       | А           |    | А        |             | •  |
| Aa                    | Aa          | Aa | Aa       | Aa<br>Calme | Aa |
|                       |             |    | 1        |             |    |

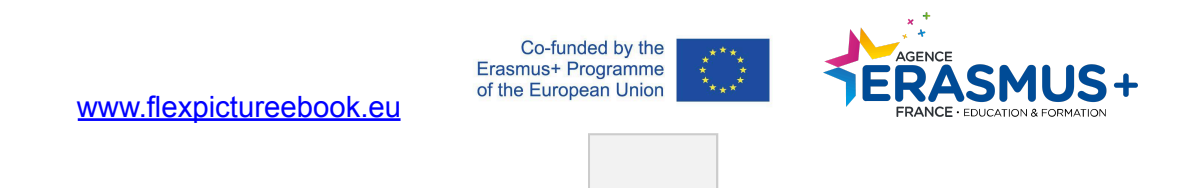

Il est préférable de sortir de l'EPUB3 et d'y revenir.

En effet, sinon l'EPUB3 risque d'afficher tous les niveaux en même temps. Si cela vous arrive, pas de panique : fermez l'EPUB3 et rouvrez-le, tout sera rentré dans l'ordre.

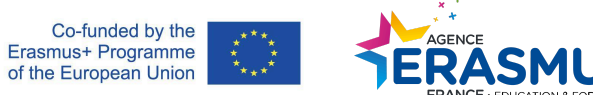

# SUR ORDINATEUR

### Avec quel lecteur profiter au mieux de cet EPUB3 ?

- Avec l'application Thorium sur PC ou MAC
- À télécharger <u>ICI</u>. (mise à jour 04/04/2024 avec la version sans pages blanches) (cliquer sur télécharger et choisissez votre environnement Windows, Mac ou Linux). C'est une application pensée pour l'accessibilité et qui lit nos EPUB3.
- Avec l'application Livres sur Mac (déjà installés directement sur vos appareils)

### Pour télécharger l'EPUB3

- Double cliquer sur le fichier
- Sur l'écran apparait ce message :

| Aucun aperçu dispor                                 | nible.                       |
|-----------------------------------------------------|------------------------------|
| Télécharger + Associer d                            | 'autres applications         |
| Utiliser l'une des applications ci-dessous pour ouv | rrir ou modifier cet élément |
| Suggestions d'applications tierces                  |                              |
| 📕 Cloud ePub Reader 😝 ZIP E                         | xtracteur 🐽 CloudConvert     |
|                                                     |                              |

- Cliquer sur télécharger
- Le téléchargement se lance automatiquement
- Vous pourrez retrouver le fichier dans le dossier téléchargement de votre ordinateur et vous pourrez le copier dans un dossier personnel si vous souhaitez.
- Pour ouvrir le livre, il suffit ensuite de double cliquer dessus.
- Vous pouvez également le glisser dans Thorium si vous préférez.

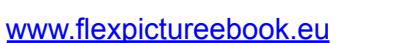

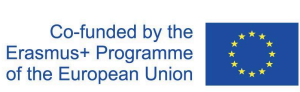

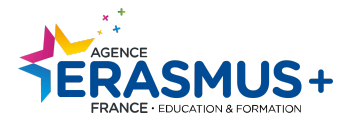

## Réglages sur Thorium

#### Langue

En arrivant sur Thorium la première fois il est possible que tout soit en anglais.

| 💿 Thorium - My Books |          |          | - 🗆 X      |
|----------------------|----------|----------|------------|
| My Books             | Catalogs | Settings |            |
| <b>III</b> =         |          |          | Search Q + |
| Resume re            | ading    |          | All books  |

Pour changer la langue, aller sur « Settings » et cocher « Français »

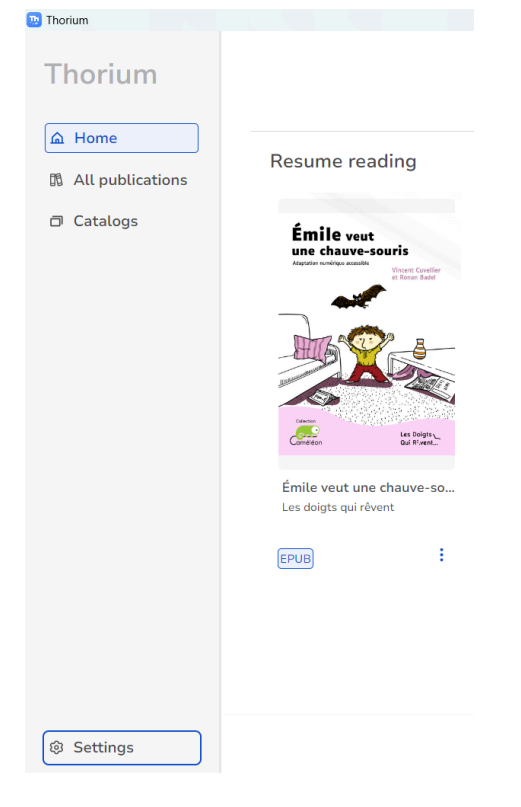

Le menu se met en français.

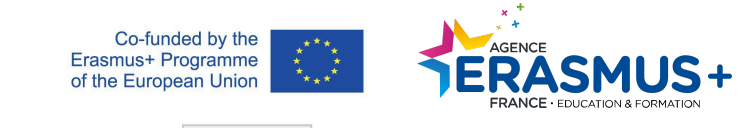

| ି General                              |                       |  |
|----------------------------------------|-----------------------|--|
|                                        |                       |  |
| Appearance                             | Language              |  |
| <ul> <li>Keyboard shortcuts</li> </ul> | A English ✓           |  |
|                                        | български (Bulgarian) |  |
|                                        | Catalan               |  |
|                                        | Dansk (Danish)        |  |
|                                        | Deutsch (German)      |  |
|                                        | ελληνικός (Greek)     |  |
|                                        | 🗸 English             |  |
|                                        | Español (Spanish)     |  |
|                                        | Euskadi (Basque)      |  |
|                                        | Suomi (Finnish)       |  |
|                                        | Français (French)     |  |
|                                        | Galician              |  |
|                                        | Hrvatski (Croatian)   |  |
|                                        | Italiano (Italian)    |  |
|                                        |                       |  |

Augmenter la taille du texte

Vous pouvez augmenter au maximum la taille du texte.

Pour cela, aller dans le menu « préférences » de Thorium :

|              |                 |         |    | -  | đ | $\times$ |
|--------------|-----------------|---------|----|----|---|----------|
| Q            | Д               |         | Φ  | Aa | 5 | 3        |
| Pers<br>form | onnaliser<br>1e | la mise | en |    | ð | ×        |
| Aa           | Texte           |         |    |    | ~ | -        |
|              | Afficha         | ige     |    |    |   |          |
| Ta 🗸         | Texte           |         |    |    |   |          |
| ×            | Espace          | ement   |    |    |   |          |
| <u> </u>     |                 |         |    |    |   |          |

Aller dans « Texte » et déplacer le curseur vers la droite pour l'augmenter :

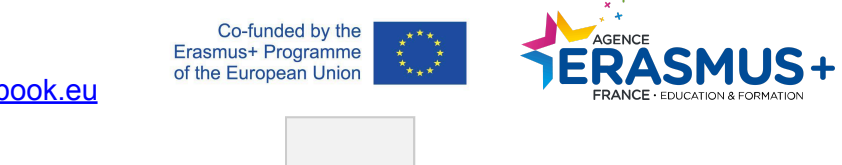

| Thorium - Emile yeut une chauve souris |    | - 0 ×                                                                                                    |                                                    |
|----------------------------------------|----|----------------------------------------------------------------------------------------------------|----------------------------------------------------|
| 0 /0                                   | d) | Q 🔲 🖻 🖽 🗛 🛛 🕄                                                                                                    |                                                    |
|                                        |    | Province of the first of the second second sec | Q [] 🗉 🖽 🗛 []:                                     |
| <                                      |    | Hales discussed                                                                                                    | Personnaliser la mise en L C S X                   |
|                                        |    |                                                                                                    | Taille du texte (137.5%) <ol> <li>— — +</li> </ol> |

Réglages à ne pas toucher

Notre EPUB3 est une innovation. Ludovic Bal, qui les programme, insère des codes pour les fonctionnalités qui peuvent parfois avoir des interférences avec certains paramètres des lecteurs.

Ainsi, le thème doit TOUJOURS rester neutre.

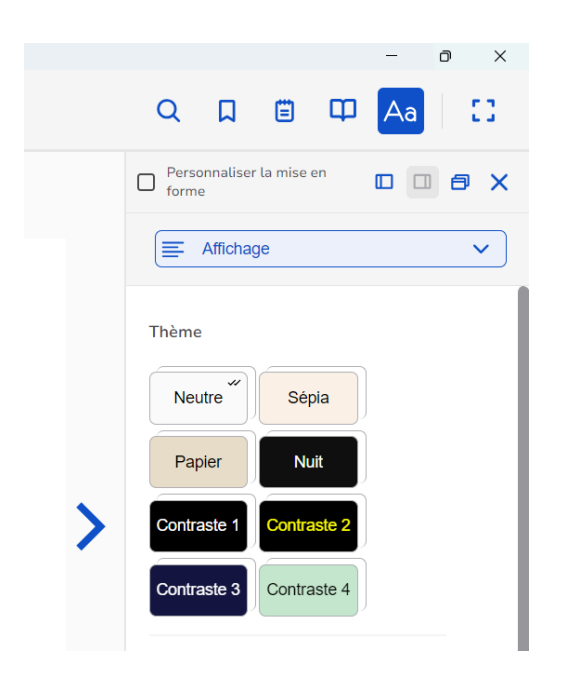

### Réglages sur Livres (mac)

#### Mode paysage

Lorsque vous basculez en mode paysage l'application (suivant les versions de l'iOS) peut vous afficher 2 pages à la fois. Pour éviter cela il faut augmenter la police jusqu'à une certaine taille (très haute).

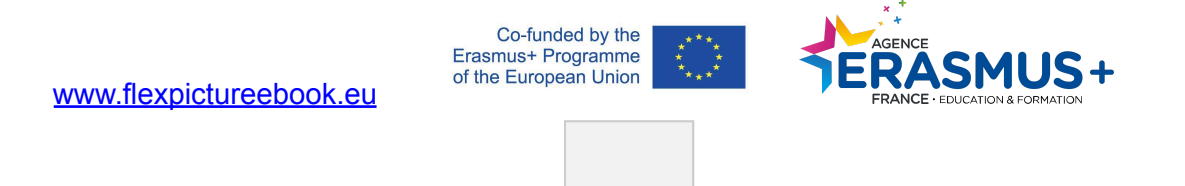

#### Réglages à ne pas toucher

Comme sur Thorium ne pas toucher au thème et ne pas utiliser l'option « Défilement vertical »

#### Problèmes courants

Si vous rencontrez un bug (page qui ne se tourne pas, police qui s'affiche mal, etc.) revenez à la bibliothèque et cliquez sur le livre.

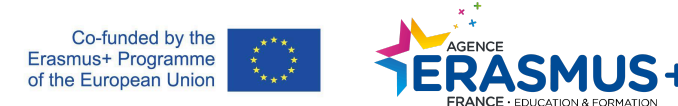

# SUR TABLETTE ANDROID

Avec quel lecteur profiter au mieux de cet EPUB3 ?

• Avec l'application Reasily À télécharger <u>ICI</u>.

### Pour télécharger l'EPUB3

- Cliquer sur le fichier
- Il charge automatiquement et s'ouvre directement avec Reasily.

### Réglages sur Reasily

Pour un confort de navigation, nous vous conseillons l'option « changer de page avec les boutons de volume ».

Pour cela :

- Cliquer sur les 3 points en haut à droite de l'écran.
- Aller dans « Mode lecture »
- Cliquer sur « Utiliser la touche volume pour tourner les pages »

|                                                    | Ajouter un marque-page     |   |
|----------------------------------------------------|----------------------------|---|
|                                                    | Plein écran                |   |
|                                                    | Nuit                       |   |
| TEXTE IMAGE                                        | Sépia                      |   |
| Continu                                            | Mode lecture               | + |
| Une seule page O                                   | Options d'affichage        | • |
| Tap left / right to turn pages 🛛                   | Options avancées           | • |
| Utiliser la touche Volume pour tourner les pages 🗹 | Données et synchronisation | • |

Sinon, il est possible de naviguer en cliquant à droite et à gauche de l'écran, mais à gauche cela lance parfois sans qu'on n'y puisse rien faire le menu de l'EPUB3.

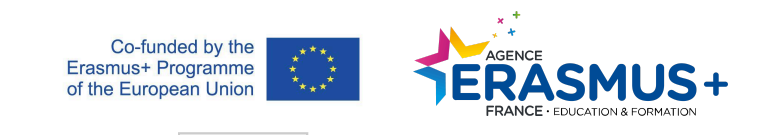

|      |   | <b>3</b> ·          |   |                              |
|------|---|---------------------|---|------------------------------|
| CSS  | 0 | Marges              | , | Données et synchronisation > |
| 0.0x | 0 | Hauteur des lignes  | • | Détails du livre             |
| 0.5x | 0 | Alignement du texte | , | ē                            |
| 1.0x | ۲ | Pied de page        | , | Fermer                       |

Pour un confort d'affichage, nous vous conseillons les marges à 1.0x.

Pour cela, aller dans Options d'affichage / Marges et cocher 1.0x.

## Bonne découverte !

## Si vous constatez des bugs

contactez (les 2 en copie) :

Anais Brard <u>edition@ldqr.org</u> Ludovic Bal <u>ludovic.bal@reseau-canope.fr</u>

Plus d'informations sur le projet sur <u>www.flexpictureebook.eu</u>

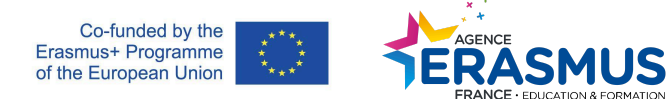